Occasionally, an administrator may need to look up the owner(s) or property manager for a particular unit. Log in and click the **|...|** symbol at the top of the screen to open the menu. Click **Unit Manager**.

| Guest Services Help | Sign out |
|---------------------|----------|
|                     |          |
| Unit Manager        |          |

This displays a list of all the units at the administrator's property along with the owners' names and the property manager. When you hover over an owner name, it will become underlined and you can click that name to open contact information for that owner.

| Guest Services | He    | lp A                             | egistrations       | My G                | arage    | Account | Imil | Sign out |  |
|----------------|-------|----------------------------------|--------------------|---------------------|----------|---------|------|----------|--|
|                |       |                                  |                    |                     |          |         |      |          |  |
|                | #501  | Judy Smith                       | Vacasa             |                     |          |         |      |          |  |
|                | #502  | Charlie Doe, <u>Suzy Doe</u>     |                    |                     |          |         |      |          |  |
|                |       | Jack Black                       |                    |                     |          |         |      |          |  |
|                | #511  | John Partner, Helen Owner, Joe [ | <b>)oe</b> Best Be | Best Beach Getaways |          |         |      |          |  |
|                | #601  | Miss Muffet                      | Vacasa             | Vacasa              |          |         |      |          |  |
|                | #602  | Bo Peep, Joe Peep                |                    |                     |          |         |      |          |  |
| Guest Services | He    | þ                                | Registration       | is M                | y Garage | Account | 5 I  | Sign out |  |
|                |       |                                  |                    |                     |          |         |      |          |  |
| No eve         | ents  |                                  |                    |                     |          |         |      |          |  |
|                |       |                                  |                    |                     |          |         |      |          |  |
| Det            | tails |                                  |                    |                     |          |         |      |          |  |

User Created April 27, 2021 Full Name Suzy Doe Email Suzy@email.com Phone +15551234567